# Hjælp og vejledning til Stadskonduktørens Matrikelkort

Stadskonduktørens matrikelkort er opdelt i nummererede planer. De fleste af disse planer findes også som delplaner i en større målestok.

### Søgning

Du har klikket på linket *Stadskonduktørens matrikelkort* og er kommet til et oversigtskort over København. Du kan her vælge, om du vil søge via oversigtskort eller ved hjælp af et gaderegister. Alle viste kortudsnit af delplaner er beregnet ud fra indskannede hele planer og er derfor ikke helt nøjagtige.

### Søg via oversigtskort

- Klik på en plan i oversigtskortet, og du får vist denne plan i større format.
- Vælg den målestok, du vil se planen i.
- 1:2000 / 1:5000 er hele planen. Klik på linket *Se her hvilke år, planen findes fra* og du kommer til en kronologisk liste over de år, planen findes fra.
- 1:250, 1:500 og 1:1000 er delplaner. Klik på det sted på kortet, du vil se delplaner fra, og du kommer til en oversigt over de målestoksforhold og år, delplanen findes i. Det kan det være en fordel først at se planens opdeling i delplaner ved at trykke på knapperne i højre side.
- Klik på et år eller en målestok, og du kommer til den digitale registrering af planen

# Søg via gaderegister

Registeret omfatter foruden gadenavne også navne på kirker og københavnske kommunale skoler

- Klik på linket *Gaderegister*, og du kommer til en dropdown-menu.
- Marker et navn i drop-down menuen og tryk på *Vælg*. For hurtigt at komme til det ønskede navn, kan du klikke i feltet "Vælg et navn" og taste 1. bogstav i navnet. Du kommer derefter til en plan, hvor du ser det valgte sted i en rød markering.
- Klik på planen.
- Vælg den målestok, du vil se planen i.
- 1:2000 / 1:5000 er hele planen. Klik på linket *Se her hvilke år, planen findes fra* og du kommer til en kronologisk liste over de år, planen findes fra.
- 1:250, 1:500 og 1:1000 er delplaner. Klik på det sted på kortet, du vil se delplaner fra, og du kommer til en oversigt over de målestoksforhold og år delplanen findes i. Det kan det være en fordel først at se planens opdeling i delplaner ved at trykke på knapperne i højre side.
- Klik på et år eller en målestok, og du kommer til den digitale registrering af planen

# **Bestilling af planer**

Tegningerne skal ses på Stadsarkivets læsesal.

- Find først frem til den enkelte tegning som beskrevet under søgning.
- Klik på linket Bestil materialet
- Udfyld bestillingssedlen med navn og e-mail / telefonnummer
- Tryk på knappen Bestillingsseddel
- Gem bestillingssedlen som en fil og send den i en mail til Stadsarkivet eller print bestillingssedlen ud og send den pr post.

Der må maksimalt bestilles 6 enheder.